# PENKO Engineering B.V.

Your Partner for Fully Engineered Factory Solutions

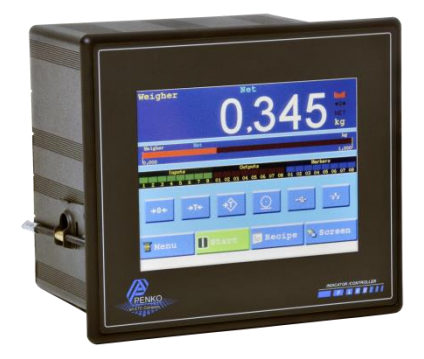

How to...

# Configure the analog in- and output on a FLEX or FLEX 2ch. – 4ch.

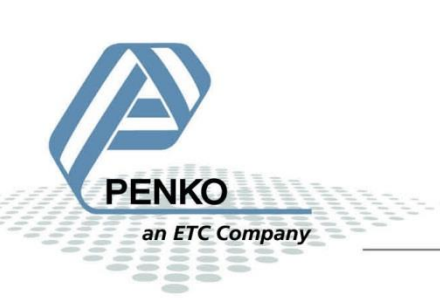

# **Table of Contents**

| FLEX or FLEX 2ch. – 4ch. Connection | 3 |
|-------------------------------------|---|
| Set up the FLEX or FLEX 2ch. – 4ch  | 4 |
| Analog input                        | 5 |
| Analog output                       | 8 |

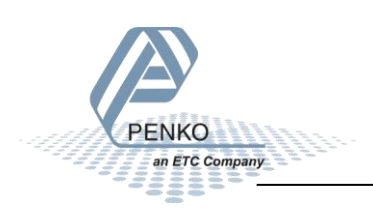

# FLEX or FLEX 2ch. – 4ch. Connection

The analog in- and outputs are an option for the FLEX, FLEX 2ch. – 4ch. The 4 analog outputs are active outputs.

The FLEX, FLEX 2ch. – 4ch. has 4 analog inputs, 1 and 2 are mA inputs, 3 and 4 are Volt inputs .

The Ref and Gnd is a 10 volt reference.

In normal output configuration the FLEX, FLEX 2ch. – 4ch. will give out a mA signal but it is also possible to have a Volt output. This can be done by placing a resistor of  $500\Omega$  parallel between IOUT and V–. If the **Range** is set to 0 – 20 mA the output will be 0,45 – 10 Volt.

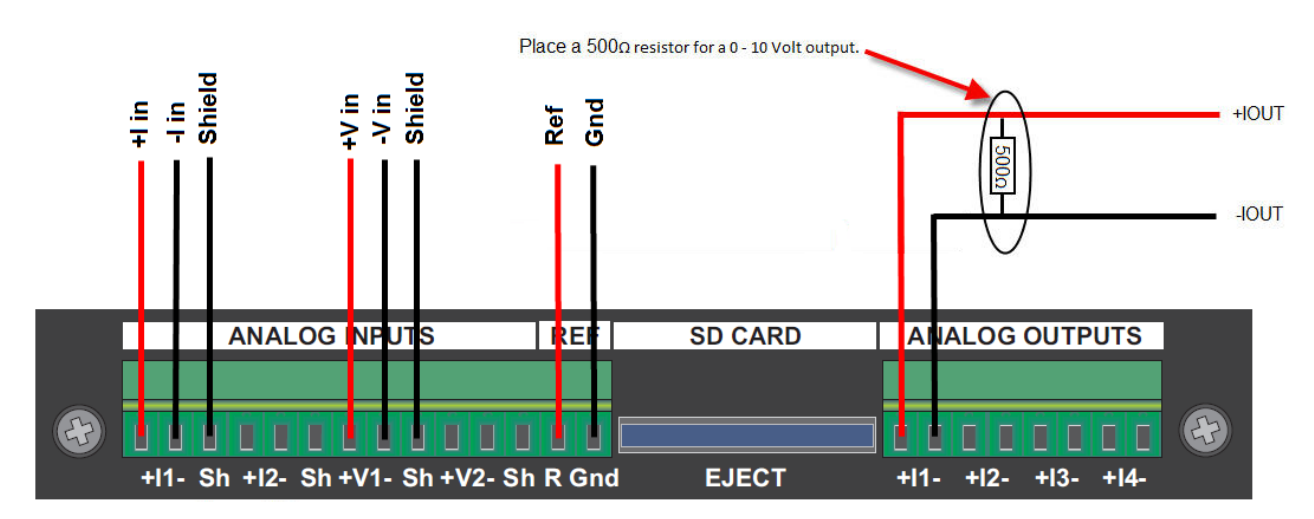

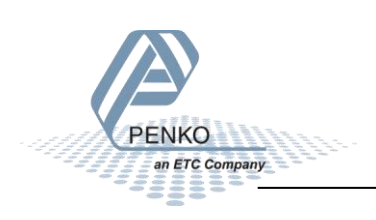

# Set up the FLEX or FLEX 2ch. – 4ch

Go to **Menu**  $\rightarrow$  **System Setup**  $\rightarrow$  **In/Outputs.** If the card is not placed or not working the **ADC Setup** and **DAC Setup** will not be accessible.

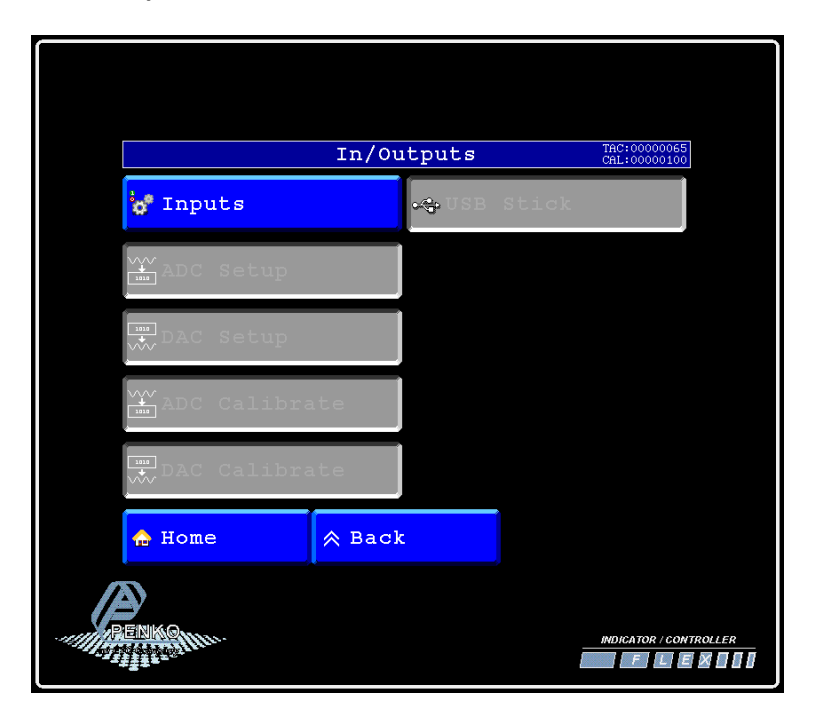

If everything is working ok the ADC Setup and DAC Setup will be accessible.

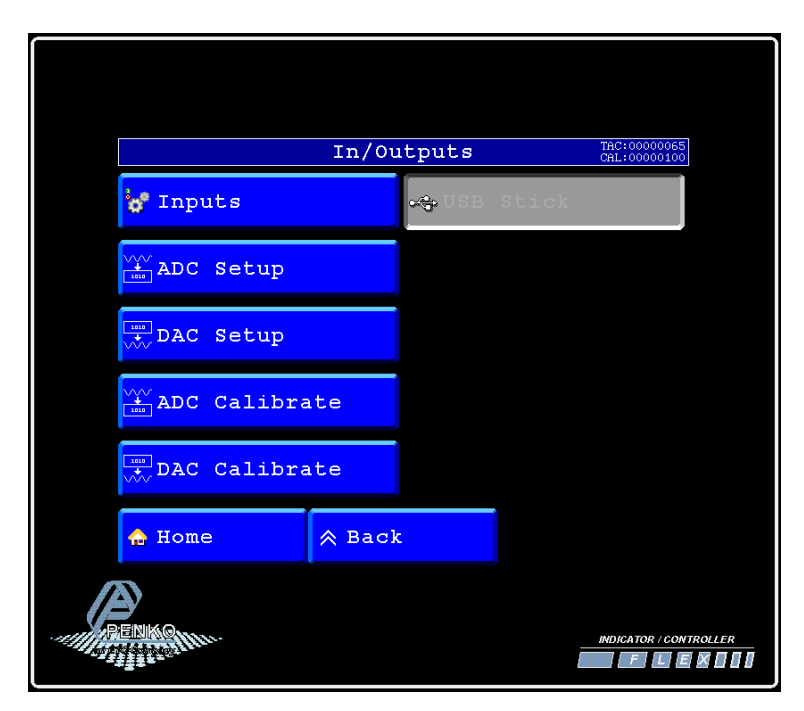

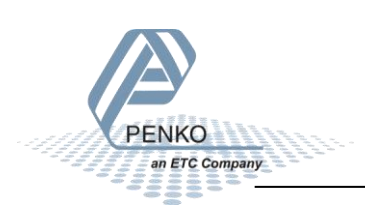

# Analog input

Press on ADC Setup.

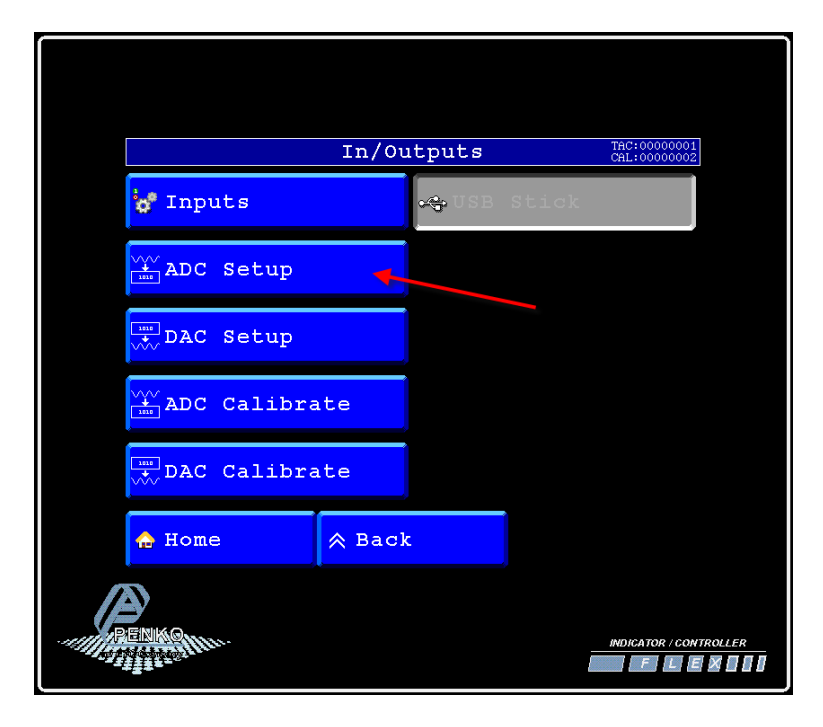

Set the **Extended Register** (register 0 – 100) and **Mode** to you desired settings.

|          | Analo   | g Input | . Sei | tup   | TAC:00000<br>CAL:00000 | 0001<br>0002 |
|----------|---------|---------|-------|-------|------------------------|--------------|
| Extended | Registe | r       |       | 0     | ED                     | IT           |
| Mode     |         |         | 4     | -20mA | H                      | F            |
|          |         |         |       |       |                        |              |
| Slot     | 3       | Channel | 1     |       |                        |              |
| X Cancel |         |         |       | V Ok  |                        |              |
| ENKOM.   |         |         |       | i     | INDICATOR /            | CONTROLLER   |

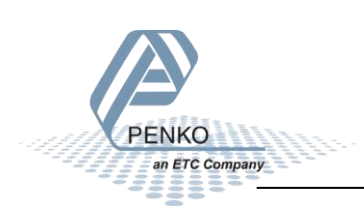

| Mode channel 1 and 2 | Mode channel 3 and 4 | Description                                                          |
|----------------------|----------------------|----------------------------------------------------------------------|
| RAW                  | RAW                  | 16 bit DAC value. For a custom calibration (controller version only) |
|                      | 0 – 10 V             | The minimum and maximum input of the analog input.                   |
| 0 – 20 mA            |                      | The minimum and maximum input of the analog input.                   |
| 0 – 24 mA            |                      | The minimum and maximum input of the analog input.                   |
| 4 – 20 mA            |                      | The minimum and maximum input of the analog input.                   |
| 4 – 24 mA            |                      | The minimum and maximum input of the analog input.                   |

Press on **Channel 1** to proceed to channel 2, 3 and 4 (channel 1 and 2 are mA and channel 3 and 4 are V inputs). Press **OK** to save changes.

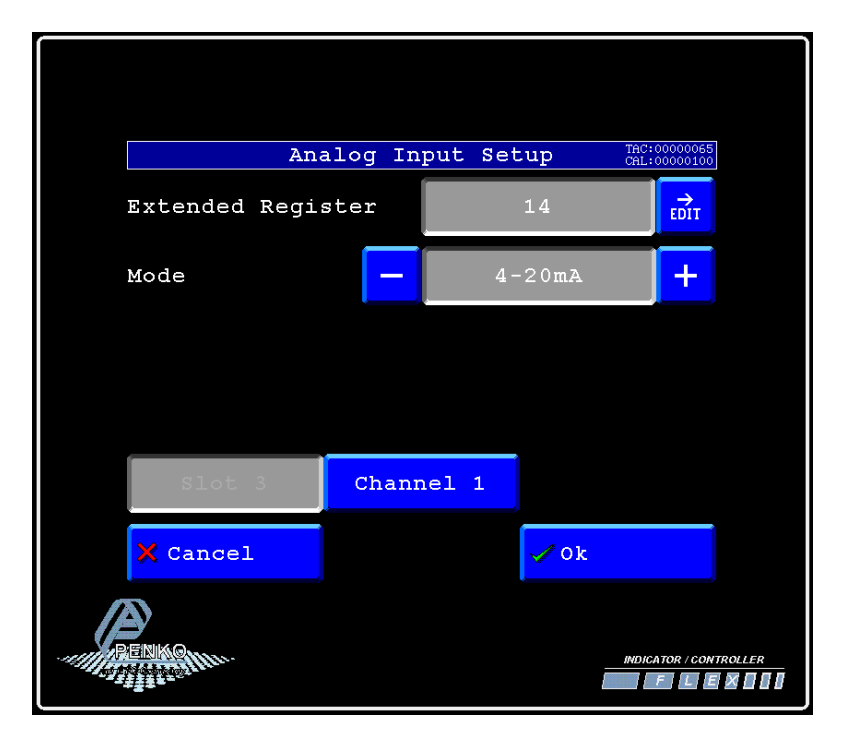

In the example above the **Extended Register** is set to Register 14 and the **Mode** is 4 – 20mA.

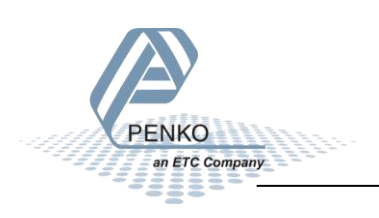

Open **Pi Mach II** and go to **Indicator & Registers**. Now you can see the value of the ADC input of channel 1 at extended register 14. In this example 12mA is applied, which is exactly in between 4 and 20mA. So extended register will show 5001 this is 50,01%.

If the mode is set to **RAW** it will show the 16 bit ADC value.

| $\pi^2$ Flex II, Device Version: 01                                                                                                    | 1.08, Build: 08, Serial: 1304 | 40104, Module Version: 00 | ).00, Build: 00, Pro | ject: C:\Pro | gram Files\PI Mach II 72\ | Ter and | - |  |
|----------------------------------------------------------------------------------------------------|-------------------------------|---------------------------|----------------------|--------------|---------------------------|---------|---|--|
| File Project Environment                                                                                                    | View Tools Help               |                           |                      |              |                           |         |   |  |
| 💕 On-Line 🛛 🛞 Eirmware Update Manager 🔁 Program Builder 🥞 Flex Builder 📄 <u>W</u> atches 🛛 🛃 E <u>x</u> it                             |                               |                           |                      |              |                           |         |   |  |
| 🖵 Display 🕨 🕨 Control 🍪 Tasks 🛛 💾 1/0 🚎 Indigator & Registers 🐲 Labels 🚆 Results 🛛 🏭 Printer Layout 进 Printer Ticket 🛛 🕙 Clock 🗠 Scope |                               |                           |                      |              |                           |         |   |  |
|                                                                                                    |                               |                           |                      |              |                           |         |   |  |
| Indicators                                                                                                    | Value                         |                           | Ext.Regis            | ters         | Value                     |         |   |  |
| 1 weight                                                                                                    | 2.30                          | - <b>\</b>                | 1                    |              | 2000                      |         |   |  |
| 2 Gross                                                                                                    | NOT AVAIL                     |                           | 2                    |              | 1000                      |         |   |  |
| 3 Nett                                                                                                    | NOT AVAIL                     |                           | 3                    |              | 2000                      |         |   |  |
| 4                                                                                                    | NOT AVAIL                     |                           | 4                    |              | 1000                      |         |   |  |
| 5                                                                                                    | NOT AVAIL                     |                           | 5                    |              | 2100                      |         |   |  |
| 6                                                                                                    | NOT AVAIL                     |                           | 6                    |              | 4                         |         |   |  |
| 7                                                                                                    | NOT AVAIL                     |                           | 7                    |              | 1                         |         |   |  |
| 8                                                                                                    | NOT AVAIL                     |                           | 8                    |              | 0                         |         |   |  |
| 9                                                                                                    | NOT AVAIL                     |                           | 9                    |              | 2                         |         |   |  |
| 10                                                                                                    | NOT AVAIL                     |                           | 10                   |              | 1                         |         |   |  |
| 11                                                                                                    | NOT AVAIL                     |                           | 11                   |              | 1                         |         |   |  |
| 12                                                                                                    | NOT AVAIL                     |                           | 12                   |              | 100                       |         |   |  |
| 13                                                                                                    | NOT AVAIL                     |                           | 13                   |              | 0                         |         |   |  |
| 14                                                                                                    | NOT AVAIL                     | (                         | 14                   |              | 5001                      |         |   |  |
| 15                                                                                                    | NOT AVAIL                     |                           | 15                   |              | 0                         |         |   |  |
|                                                                                                    | ···                           |                           | 4.0                  |              |                           |         |   |  |

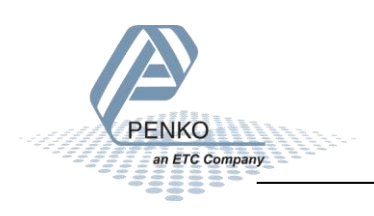

# Analog output

# Press on DAC Setup.

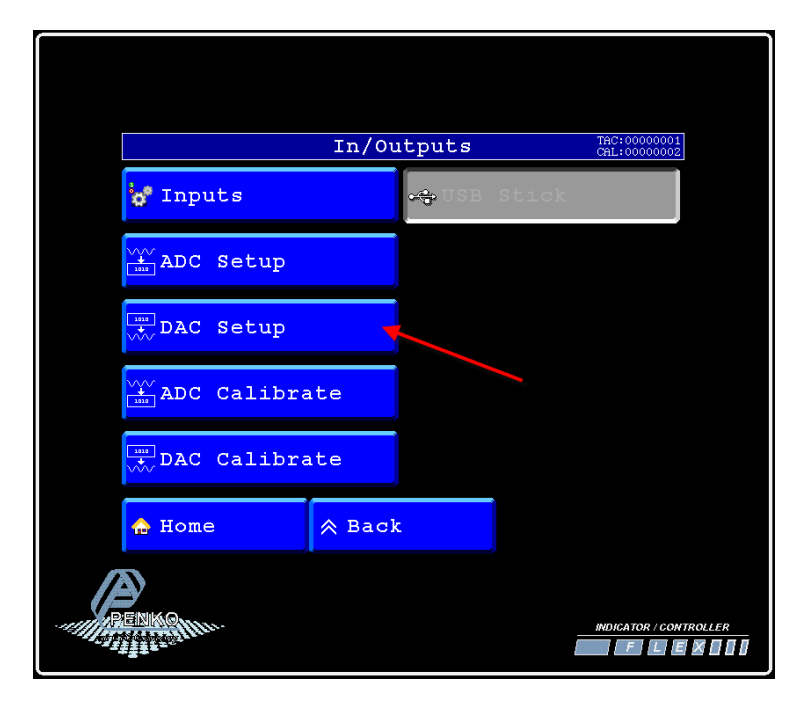

Set the **Extended Register** (register 0 – 100) and **Mode** to you desired settings.

|     |        | Ana   | log Ou | tput Se | etup  | TAC:00000001<br>CAL:00000002 |  |
|-----|--------|-------|--------|---------|-------|------------------------------|--|
| Ext | tended | Regis | ster   |         | 0     | ₽                            |  |
| Мос | de     |       | -      | 0       | -20mA | +                            |  |
|     |        |       |        |         |       |                              |  |
|     |        |       |        |         |       |                              |  |
|     | Slot   | 3     | Chanı  | nel 1   |       |                              |  |
| ×   | Cancel |       |        |         | 🗸 Ok  |                              |  |
| REN |        |       |        |         |       | INDICATOR / CON              |  |

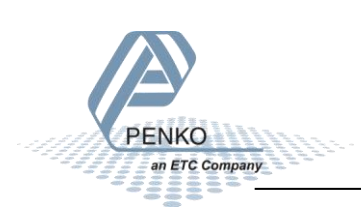

| Mode      | Description                                            |
|-----------|--------------------------------------------------------|
| RAW       | 16 bit DAC value. For a custom calibration (controller |
|           | version only)                                          |
| 0 – 20 mA | The minimum and maximum output of the analog output.   |
| 0 – 24 mA | The minimum and maximum output of the analog output.   |
| 4 – 20 mA | The minimum and maximum output of the analog output.   |
| 4 – 24 mA | The minimum and maximum output of the analog output.   |

Press on **Channel 1** to proceed to channel 2,3 and 4. Press **OK** to save changes.

|               |              | <b>10</b> 00 |                    |
|---------------|--------------|--------------|--------------------|
| Ana           | log Output S | etup CAL     | :00000065          |
| Extended Regi | ster         | 15           | EDIT               |
| Mode          | <b>—</b> 4   | 1-20mA       | +                  |
|               |              |              |                    |
| Slot 3        | Channel 1    |              |                    |
| × Cancel      |              | 🖌 Ok         |                    |
| RENKIQ        |              |              | CATOR / CONTROLLER |

In the example above the **Extended Register** is set to Register 15 and the **Mode** is 4 – 20mA.

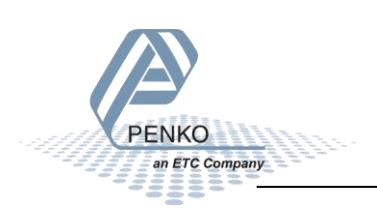

Open **Pi Mach II** and go to **Indicator & Registers**. Now you can fill in the value of the ADC output of channel 1 at extended register 15. The value you fill in is in percentage(0% = 0 and 100,00% = 10000). In the example below 5000 (50,00%) is filled in, the analog output will give out 12mA.

| I | f the mode is set to | <b>RAW</b> . fill in the | 16 bit ADC value | (0% = 0 and 100% is | 65535) |
|---|----------------------|--------------------------|------------------|---------------------|--------|
| • |                      |                          | 10 010100 000000 |                     | 00000, |

| 🕂 Flex II, Device Version: 01.08, Build: 01, Serial: 12480026, Module Version: 03.19, Build: 01, Project: C:\Users\mrossum\Desktop\Test\ |                                                     |                                          |                                                      |  |  |  |
|----------------------------------------------------------------------------------------------------|-----------------------------------------------------|------------------------------------------|------------------------------------------------------|--|--|--|
| File Project Environment View Tools Help                                                                                                 |                                                     |                                          |                                                      |  |  |  |
| 💕 On-Line 🛛 🛞 Eirmware Update Manager 🗧 Program Builder 🧠 Flex Builder 🔲 过 atches 🛛 🧔 Exit                                               |                                                     |                                          |                                                      |  |  |  |
| 📃 🖵 Display 🗼 Control                                                                                                    | 🎯 T <u>a</u> sks 🛛 🏪 1/ <u>0</u> 🚎 Indi <u>c</u> at | or & Registers 🚥 Labels 🔡 R <u>e</u> sul | lts 🛛 🏭 Pri <u>n</u> ter Layout 进 Printer Ticket 🛛 🤇 |  |  |  |
|                                                                                                    |                                                     |                                          |                                                      |  |  |  |
| Indicators                                                                                                    | Value 🔺                                             | Ext.Reg:                                 | isters Value                                         |  |  |  |
| 1                                                                                                    | 0.00                                                | 1                                        | 1013498703                                           |  |  |  |
| 2                                                                                                    | 156.54                                              | 2                                        | 1800318737                                           |  |  |  |
| 3                                                                                                    | 0.00                                                | 3                                        | -119029131                                           |  |  |  |
| 4                                                                                                    | NOT AVAIL                                           | 4                                        | 2078804833                                           |  |  |  |
| 5                                                                                                    | NOT AVAIL                                           | 5                                        | 1013498703                                           |  |  |  |
| 6                                                                                                    | NOT AVAIL                                           | 6                                        | 1800318737                                           |  |  |  |
| 7                                                                                                    | NOT AVAIL                                           | 7                                        | -119029131                                           |  |  |  |
| 8                                                                                                    | NOT AVAIL                                           | 8                                        | 2078804833                                           |  |  |  |
| 9                                                                                                    | NOT AVAIL                                           | 9                                        | 1013498703                                           |  |  |  |
| 10                                                                                                    | NOT AVAIL                                           | 10                                       | 1800318737                                           |  |  |  |
| 11                                                                                                    | NOT AVAIL                                           | 11 Tare                                  | x10 0                                                |  |  |  |
| 12                                                                                                    | NOT AVAIL                                           | 12 Tare                                  | 0                                                    |  |  |  |
| 13                                                                                                    | NOT AVAIL                                           | 13 Net                                   | 0                                                    |  |  |  |
| 14                                                                                                    | NOT AVAIL                                           | 14                                       | 0                                                    |  |  |  |
| 15                                                                                                    | NOT AVAIL                                           | 15 DAC 6                                 | out 5000                                             |  |  |  |
| 16                                                                                                    | NOT AVAIL                                           | 16                                       | 1604848481                                           |  |  |  |
| 17                                                                                                    | NOT AVAIL                                           | 17                                       | 1013498703                                           |  |  |  |
| 18                                                                                                    | NOT AVAIL                                           | 18                                       | 1800318737                                           |  |  |  |

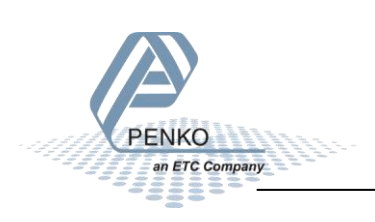

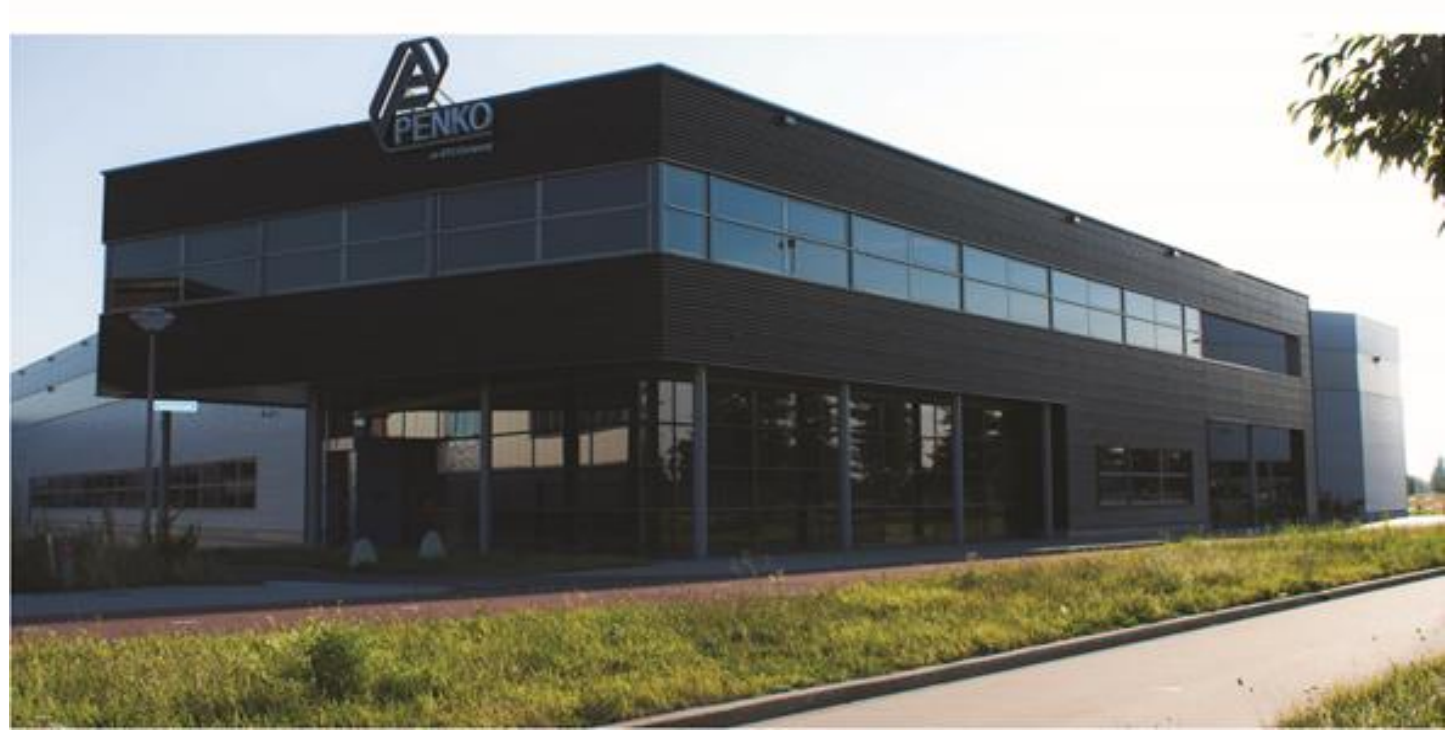

#### About PENKO

Our design expertise include systems for manufacturing plants, bulk weighing, check weighing, force measuring and process control. For over 35 years, PENKO Engineering B.V. has been at the forefront of development and production of high-accuracy, high-speed weighing systems and our solutions continue to help cut costs, increase ROI and drive profits for some of the largest global brands, such as Cargill, Sara Lee, Heinz, Kraft Foods and Unilever to name but a few.

Whether you are looking for a simple stand-alone weighing system or a high-speed weighing and dosing controller for a complex automated production line, PENKO has a comprehensive range of standard solutions you can rely on.

#### Certifications

PENKO sets high standards for its products and product performance which are tested, certified and approved by independent expert and government organizations to ensure they meet – and even – exceed metrology industry guidelines. A library of testing certificates is available for reference on:

http://penko.com/nl/publications\_certificates.html

#### **PENKO Professional Services**

PENKO is committed to ensuring every system is installed, tested, programmed, commissioned and operational to client specifications. Our engineers, at our weighing center in Ede, Netherlands, as well as our distributors around the world, strive to solve most weighing-system issues within the same day. On a monthly basis PENKO offers free training classes to anyone interested in exploring modern, high-speed weighing instruments and solutions. A schedule of training sessions is found on: www.penko.com/training

#### **PENKO Alliances**

PENKO's worldwide network: Australia, Belgium, Brazil, China, Denmark, Germany, Egypt, Finland, France, India, Italy, Netherlands, Norway, Poland, Portugal, Slovakia, Spain, Syria, Turkey, United Kingdom, South Africa, Slovakia Sweden, Switzerland and Singapore. A complete overview you will find on: www.penko.com/dealers

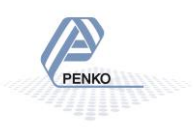